# DENON

# **Professional Digital Mixer and Controller**

# MC6000MK2 Quick Setup Guide

## About the Quick Setup Guide

This Quick Setup Guide explains the setup procedure for how to connect the MC6000MK2 to a computer, and set up the system so that DJ software can be operated.

When using the MC6000MK2, refer to the Owner's Manual and DJ software instruction manual.

#### Informationen zur Schnell-Installationsanleitung

Diese Schnell-Installationsanleitung erläutert das Anschließen des MC6000MK2 an einen Computer und die Einrichtung des Systems, sodass die DJ-Software verwendet werden kann.

Beachten Sie bei der Verwendung des MC6000MK2 die Bedienungsanleitung und die Anleitung der DJ-Software.

#### A propos du Guide de configuration rapide

Le Guide de configuration rapide explique la procédure de configuration, notamment comment connecter le MC6000MK2 à un ordinateur et configurer le système de façon à pouvoir utiliser le logiciel DJ. Pour l'utilisation du MC6000MK2, reportez-vous au Manuel de l'Utilisateur et au manuel d'utilisation du logiciel DJ.

### Informazioni sulla Guida di installazione rapida

Questa Guida di installazione rapida illustra la procedura di installazione per la connessione di MC6000MK2 a un computer e la configurazione del sistema per l'utilizzo del software DJ.

Quando si utilizza MC6000MK2, fare riferimento al documento Manuale delle istruzioni e al manuale di istruzioni del software DJ.

#### Acerca de la Guía de instalación rápida

Esta Guía de instalación rápida explica el procedimiento de instalación para la conexión del MC6000MK2 a un ordenador y la configuración del sistema para que se pueda utilizar el software de DJ.

Cuando utilice el MC6000MK2, consulte el Manual del usuario y el manual de instrucciones del software de DJ.

## Om snabbinstallationsguiden

I denna snabbinstallationsquide förklaras inställningsproceduren för hur man ansluter MC6000MK2 till en dator, och ställer in systemet så att DJ-programvara kan användas.

När du använder MC6000MK2, se Bruksanvisning och DJ-programvarans instruktionsmanual

# クイック セットアップ ガイドについて

このクイックセットアップガイドでは、本機をパソコンに接続してDJソフトウェアの操作ができるようにセットアップする手順を説明 しています。

本機をご使用になるときは、取扱説明書およびDJソフトウェアの取扱説明書をご覧ください。

# **Check contents**

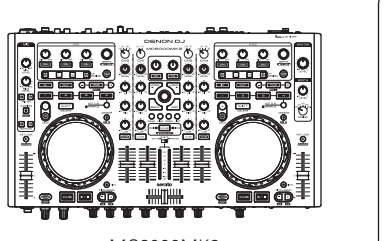

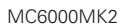

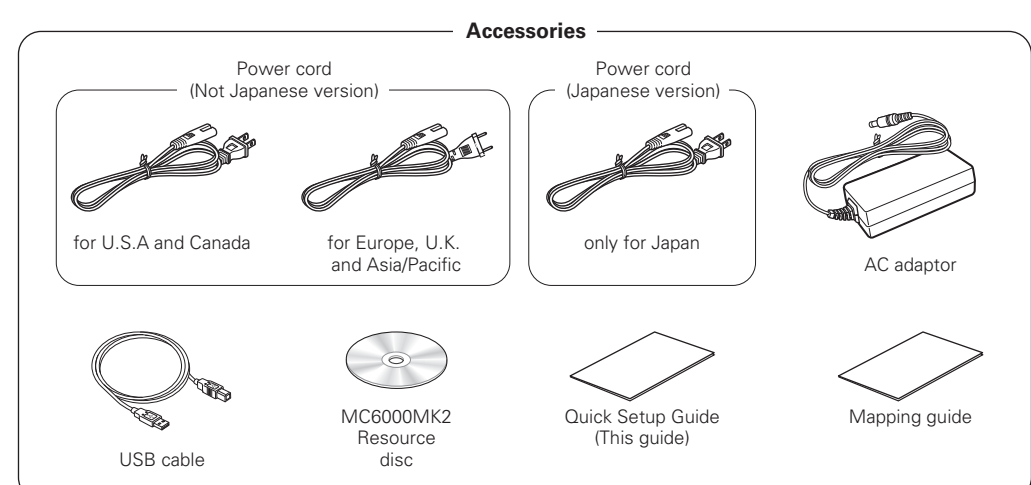

 Anweisungen zur Installation auf DEUTSCH finden Sie auf der Rückseite • Voir la page suivante pour connaître les procédures d'installation en FRANÇAIS. Vedere sul retro per le procedure di installazione in ITALIANO. Véanse al dorso los procedimientos de instalación en ESPAÑOL • Se andra sidan för installationsprocedurer på SVENSKA.

日本語によるインストール方法は、裏面をご覧ください。

# 1 Read before Installation

# Before installing the software

For the latest version of the Serato DJ Intro software, access the web site of Serato, and download the software from there. A software download link is also provided on the included CD-ROM.

• The user is responsible for preparing the computer, network devices and other elements of the Internet usage environment required for a connection to the Internet.

# Setup Procedure

ENGLISH

**For Windows** 

# For Mac OS

#### About the driver software

This driver software is an exclusive ASIO driver for outputting audio signals from the computer.

• The supplied ASIO driver is for the exclusive use on DENON DJ controllers. Available on MC6000MK2/DN-MC6000/MC3000/MC2000 models.

Insert the supplied "MC6000MK2 Resource disc" into the computer, and install the ASIO driver.

Page 7 on the Resource disc Owner's Manual

# **2** Check that MC6000MK2 is displayed on the ASIO driver control panel screen.

• When the ASIO driver control panel screen is displayed, close it before launching Serato DJ Intro.

• If there is no check mark on the left of the MC6000MK2, click the Enable button to display a check mark and display the device name in bold-type.

Page 9 on the Resource disc Owner's Manual

#### **3** Insert the supplied "MC6000MK2 Resource disc" into the computer and download the Serete DI Intro the computer, and download the Serato DJ Intro.

Download the Serato DJ Intro software from the download page.

Install the Serato DJ Intro. 4

• Unzip the downloaded file, then double-click the unzipped file to launch the installer

Follow each step in the installation screen for installation.

| Setup – DJ Intro         |                                                                              |  |
|--------------------------|------------------------------------------------------------------------------|--|
| serato 🋞 DJ INTRO        | Welcome to the DJ Intro Setup<br>Wizard                                      |  |
|                          | This will install DJ Intro version 1.1.1 on your computer.                   |  |
|                          | It is recommended that you dose all other applications before<br>continuing. |  |
|                          | Click Next to continue, or Cancel to exit Setup.                             |  |
|                          |                                                                              |  |
|                          |                                                                              |  |
|                          |                                                                              |  |
|                          |                                                                              |  |
|                          |                                                                              |  |
|                          |                                                                              |  |
|                          | Next > Cancel                                                                |  |
|                          |                                                                              |  |
| en the installation comp | letes, close the installation sci                                            |  |

# Security Settings in Mac OS 10.8 (Mountain Lion)

Before you can download the Serato DJ Intro software via the "MC6000MK2 Resource disc" you must temporarily change the security settings in system preferences.

Go to System Preferences.

- Select the "Security and Privacy" preference.
- ③ Click the lock to make changes.

④ Select "Anywhere"

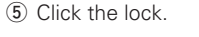

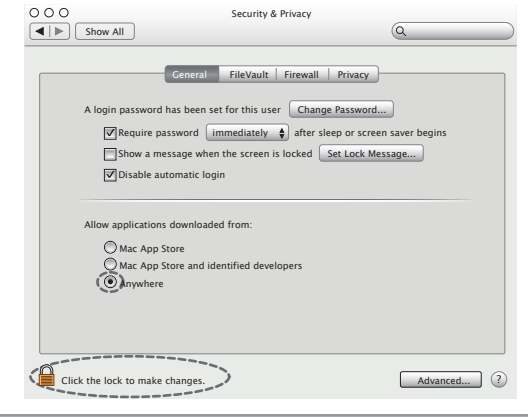

Insert the supplied "MC6000MK2 Resource disc" into the computer, and download the Serato DJ Intro. Download the Serato DJ Intro software from the download page.

**2** Install the Serato DJ Intro.

- Double-click the downloaded dmg file to launch the installer.
- Follow each step in the installation screen for installation.

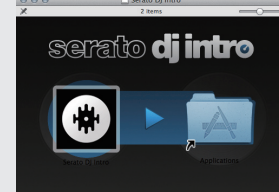

• When the installation completes, close the installation screen.

- It is recommended to use the newest version of Serato DJ Intro. The latest version can be downloaded free of charge from the web site of SERATO
- For detailed information about how to set up and use the DJ software. see the supplied instruction manual for the DJ software

# [5] Launching Serato DJ Intro

# 🖙 Serato DJ Intro Manual

# [6] Importing Music

# Serato DJ Intro Manual

Microphone

RCA cable

CD Plave

# [1] Connect your audio system

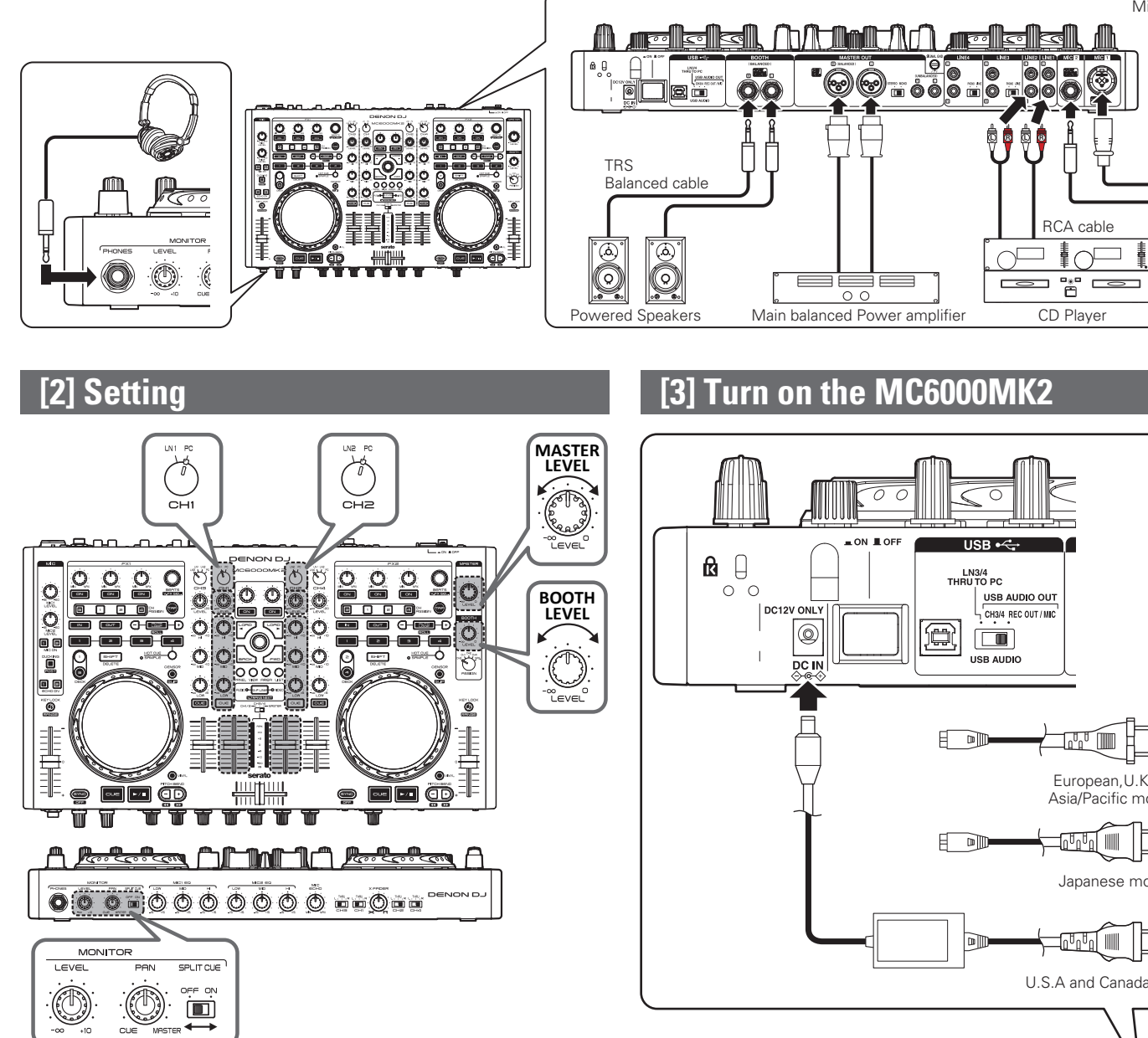

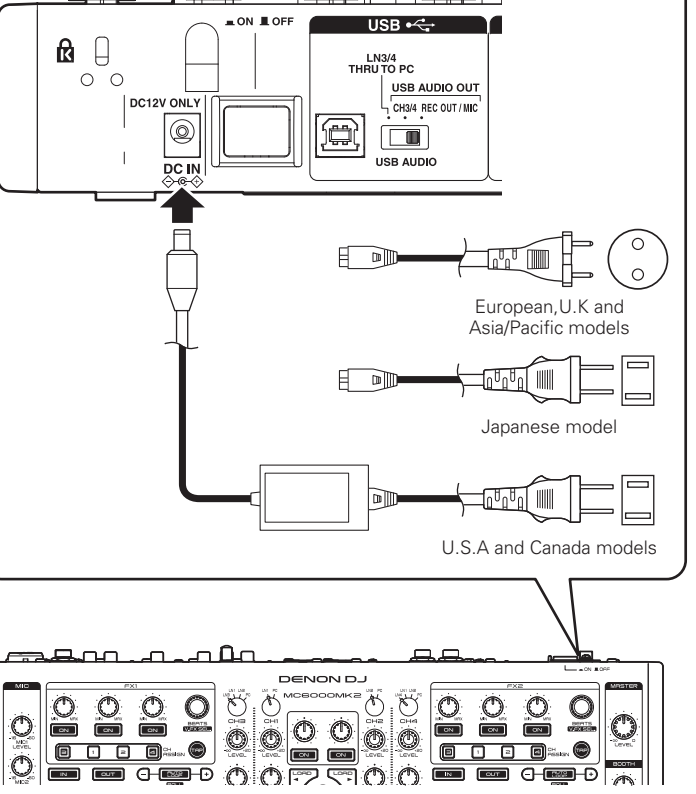

# [4] Connect the MC6000MK2 to your computer

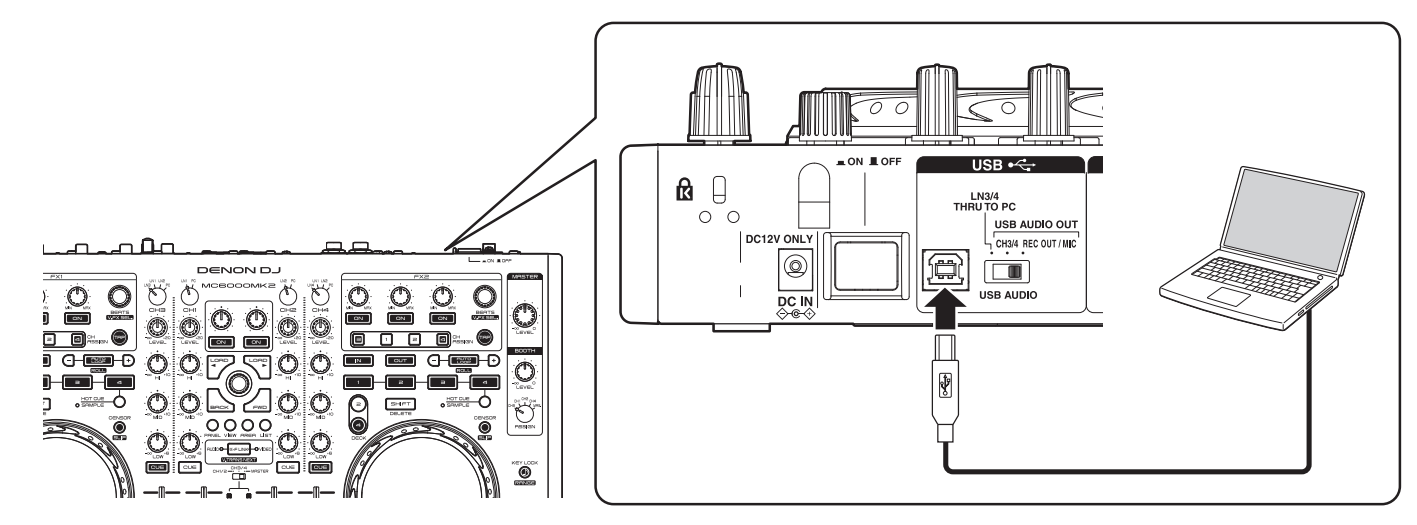

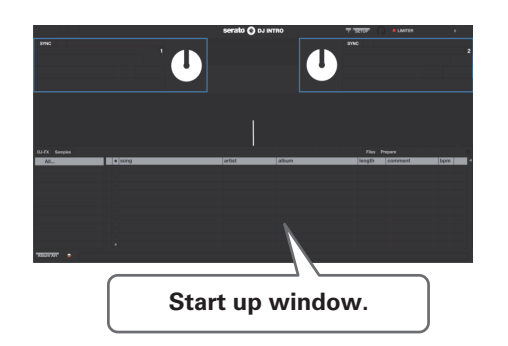

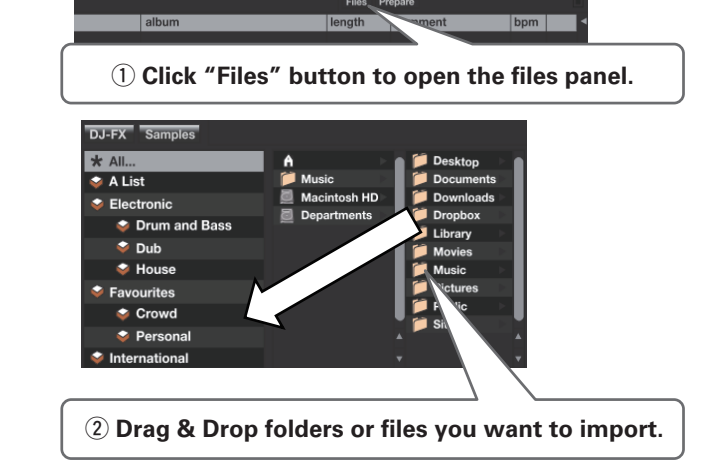

[7] Load track

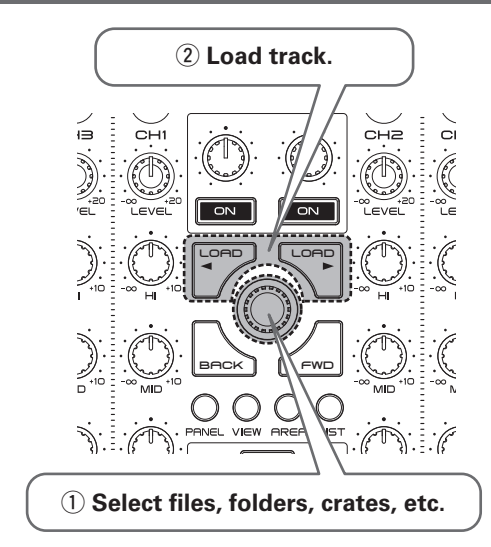

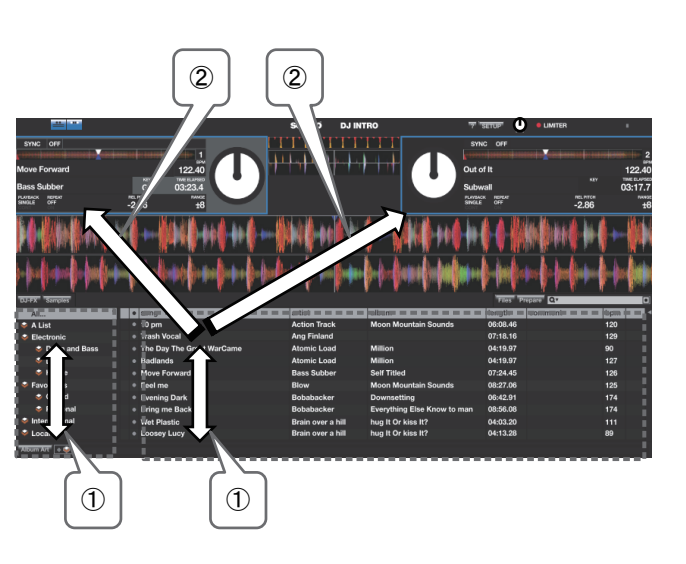

[8] Play the track

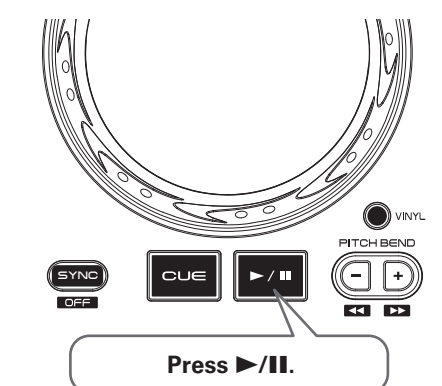

[9] Control level

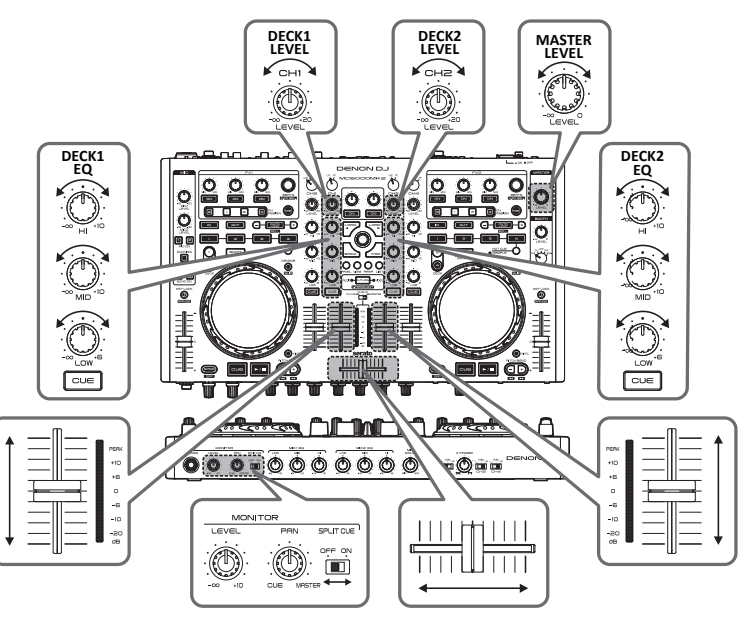

D&M Holdings Inc. http://www.d-mpro.com D&M Holdings Inc. Printed in China 5431 10316 00AP

# /!\ Vor der Installation lesen

## Vor dem Installieren der Software

Die aktuelle Version der Software Serato DJ Intro finden Sie auf der Website von Serato, von wo Sie die Software herunterladen können. Auf der beigefügten CD-ROM finden Sie ebenfalls einen Download-Link für die Software.

 Der Benutzer ist f
ür die Vorbereitung des Computers, der Netzwerkger
äte und anderei für die Internetverbindung erforderlicher Elemente verantwortlich.

#### Installation

DEUTSCH

#### Für Windows

#### Informationen zur Treibersoftware

Bei dieser Treibersoftware handelt es sich um einen exklusiven ASIO-Treiber für die Ausgabe von Audiosignalen vom Computer.

Die mitgelieferten ASIO-Treiber sind ausschließlich für die Verwendung in den DJ-Controllern vor DENON bestimmt. Verfügbar für die Modelle DN-MC6000/MC3000/MC2000/MC6000MK2.

| Legen Sie mitgelieferte "MC6000N                                                                                                    | ies modelesDIN-                                                                                                    |                                                                                                    |
|----------------------------------------------------------------------------------------------------|----------------------------------------------------------------------------------------------------|----------------------------------------------------------------------------------------------------|
| Pagent Ste Integeneret te Mecooodi                                                                                                    | <b>1</b> Insérez le                                                                                                    |                                                                                                    |
| Us seite 7 in der Bedienungsanieitung au                                                                                                    | Page 7                                                                                                    |                                                                                                    |
| <b>2</b> Uberprüfen Sie, dass der MC6000<br>ASIO-Treibers angezeigt wird.                                                                                                    | MK2 im Bildschirm der Steuerkonsole des                                                                                                    | <b>9</b> Vérifiez q                                                                                                    |
| <ul> <li>Sollte der Einstellbildschirm für den ASIO-Tre<br/>Serato DJ Intro starten.</li> <li>Wenn das Kontrollkästchen links neben de<br/>die Schaltfläche "Enable" (Aktivieren). Das<br/>Gerätename wird in fett angezeigt.</li> </ul>                                                                                                    | iber angezeigt werden, schließen Sie ihn, bevor Sie<br>m MC6000MK2 nicht markiert ist, klicken Sie auf<br>Kontrollkästchen wird daraufhin aktiviert, und der                                                                                | <ul> <li>du pilote</li> <li>Lorsque le pilo<br/>Intro.</li> <li>Si aucune coch<br/>afficher une cor</li> </ul>                                          |
| 🖙 Seite 9 in der Bedienungsanleitung auf der I                                                                                                    | Resource-Disk                                                                                                    | Page 9 du Ma                                                                                                    |
| 3 Legen Sie die mitgelieferte "MC60<br>und laden Sie sich Serato DJ Intro<br>Laden Sie sich die Software Serato DJ Int                                                                                                    | <b>DOMK2 Resource disc" in den Computer ein,</b><br><b>herunter.</b><br>ro von der Download-Seite herunter.                                                                                                    | 3 Insérez le<br>Serato D.<br>Téléchargez                                                                                                    |
| ✓ Installieren Sie Serato DJ Intro.                                                                                                    | 🛃 Setup – Dj Intro                                                                                                    | ✓ Installez \$                                                                                                    |
| <ul> <li>Entpacken Sie die heruntergeladene Datel,<br/>doppelklicken Sie auf die entpackte Datei, um<br/>Installationsprogramm zu starten.</li> <li>Befolgen Sie die einzelnen Schritte auf o<br/>Installationsbildschirm für die Installation.</li> <li>Wenn die Installation abgeschlossen ist, schlie<br/>Sie den Installationsbildschirm.</li> </ul> | Und     This will install Of Intro version 1.1.1 on your computer.       das     It is recommended that you dose all other applications before containing.       click Next to continue, or Cancel to exit Setup.         Next >     Cancel | <ul> <li>Decompressez<br/>cliquez sur le f<br/>programme d'ir</li> <li>Suivez toutes le</li> <li>Une fois l'installation.</li> </ul>                    |
| Für                                                                                                    | Mac OS                                                                                                    |                                                                                                    |
| Sicherheitseinstellungen in Mac<br>OS 10.8 (Mountain Lion)                                                                                                    | O O O Security & Privacy                                                                                                    | Paramètres d<br>OS 10.8 (Mou                                                                                                    |
| Bevor Sie die Software Serato DJ Intro<br>über die "MC6000MK2 Resource disc"<br>herunterladen können, müssen Sie<br>vorübergehend die Sicherheitseinstellungen                                                                                                    | A login password has been set for this user Change Password<br>Require password immediately after sleep or screen saver begins<br>Show a message when the screen is locked Set Lock Message<br>Disable automatic login                      | Avant de pouvoir<br>DJ Intro via le "I<br>vous devez mo<br>paramètres de s                                                                              |
| <ul> <li>in den Systemeinstellungen ändern.</li> <li>① Wechseln Sie zu den Systemeinstellungen.</li> <li>② Wählen Sie die Option "Security and<br/>Privacy" aus.</li> <li>③ Klicken Sie auf das Schloss, um<br/>Änderungen vorzunehmen.</li> <li>④ Wählen Sie "Anvwhere" aus.</li> </ul>                                                                 | Allow applications downloaded from:<br>Mac App Store<br>Mac App Store and identified developers<br>Mac App Store and identified developers                                                                                                  | <ul> <li>système.</li> <li>Allez dans Pri</li> <li>Sélectionnez<br/>Privacy".</li> <li>Cliquez sur l<br/>modifications</li> <li>Sélectionnez</li> </ul> |

Click the lock to make changes.

Legen Sie die mitgelieferte "MC6000MK2 Resource disc" in den Computer ein,

Laden Sie sich die Software Serato DJ Intro von der Download-Seite herunter

• Die neueste Version kann kostenlos von der SERATOWebsite heruntergeladen werden

und laden Sie sich Serato DJ Intro herunter.

• Doppelklicken Sie auf die heruntergeladene dmg-Datei, um das

• Befolgen Sie die einzelnen Schritte auf dem Installationsbildschirm

• Wenn die Installation abgeschlossen ist, schließen Sie den

• Sie sollten die neueste Version von Serato DJ Intro verwenden

Installieren Sie Serato DJ Intro.

mitgelieferten Handbuch für die DJ-Software

Installationsprogramm zu starten.

für die Installation.

Installationsbildschirm

2

A lire avant l'installation

# Avant l'installation du logiciel

FRANÇAIS

Pour la dernière version du logiciel Serato DJ Intro, accédez au site Web de Serato et téléchargez le logiciel. Un lien de téléchargement du logiciel est également fourni sur le CD-ROM inclus.

L'utilisateur est responsable de la préparation de l'ordinateur, des périphériques réseau et d'autres éléments de l'environnement d'utilisation Internet nécessaires pour une connexion à Internet

# Procédure de configuration

**Pour Windows** 

#### A propos du logiciel pilote

Ce logiciel pilote est un pilote ASIO exclusif pour la transmission de signaux audio depuis l'ordinateur.

Les pilotes ASIO fournis sont à utiliser exclusivement pour les contrôleurs DJ DENON. Disponible sur les modèlesDN-MC6000/MC3000/MC2000/MC6000MK2.

#### "MC6000MK2 Resource Disc" dans l'ordinateur.

du Manuel de l'Utilisateur dans le disque Resource

ue MC6000MK2 apparaît dans la fenêtre du panneau de commande ASIO.

e ASIO du panneau de commande s'affiche, fermez-le avant de lancer Serato DJ

e ne figure à gauche du MC6000MK2, cliquez sur le touche Enable (Activer) pour he. Le nom de l'appareil doit alors s'afficher en caractères gras. nuel de l'Utilisateur dans le disque Resource

**"MC6000MK2 Resource disc" fourni dans l'ordinateur et téléchargez** Intro.

le logiciel Serato DJ Intro à partir de la page de téléchargement.

Serato DJ Intro.

le fichier téléchargé, puis doubleichier décompressé pour lancer le stallation es étapes des écrans d'installation. allation terminée, fermez l'écran

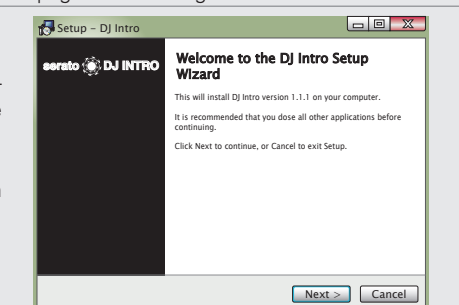

#### Pour Mac OS

| amètres de sécurité dans Mac<br>10.8 (Mountain Lion)                                                                                                    | O O O Security & Privacy                                                                        |  |  |  |  |  |
|----------------------------------------------------------------------------------------------------|-------------------------------------------------------------------------------------------------|--|--|--|--|--|
| t de pouvoir télécharger le logiciel Serato<br>tro via le "MC6000MK2 Resource disc",<br>devez modifier temporairement les<br>nètres de sécurité dans les préférences | A login password has been set for this user <u>Change Password</u>                              |  |  |  |  |  |
| me.<br>Allez dans Préférences système.<br>Sélectionnez la préférence "Security and<br>Privacy".<br>Diquez sur le verrou pour effectuer des<br>nodifications.         | Allow applications downloaded from:<br>Mac App Store<br>Mac App Store and identified developers |  |  |  |  |  |

"Anywhere" 5 Cliquez sur le verrou

Advanced... ?

serato dj intro

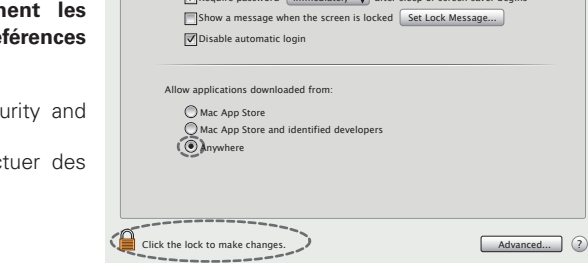

serato **dj intr**o

- Insérez le "MC6000MK2 Resource disc" fourni dans l'ordinateur et téléchargez Serato DJ Intro. Téléchargez le logiciel Serato DJ Intro à partir de la page de téléchargement. **Installez Serato DJ Intro.** 2
- Double-cliquez sur le fichier dmg téléchargé pour lancer le pilote d'installation.
- Suivez toutes les étapes des écrans d'installation. Une fois l'installation terminée, fermez l'écran d'installation.
- Il est recommandé d'utiliser la version la plus récente de Serato DJ Intro.

• La dernière version peut être téléchargée gratuitement depuis le site internet de SERATO Pour plus d'information détaillée concernant le réglage et l'utilisation du logiciel de DJ, se référer au mode d'emploi fourni pour le logiciel de DJ.

# 🕂 Leggere prima dell'installazione

# Prima dell'installazione del software

Per la versione più recente del software Serato DJ Intro, accedere al sito Web di Serato per scaricare il software. Il collegamento per scaricare il software è incluso anche nel CD-ROM in dotazione.

È compito dell'utente predisporre il computer, i dispositivi di rete e gli altri elementi dell'ambiente necessari per il collegamento a Internet.

## Procedura di installazione

ITALIANO

#### **Per Windows**

#### Informazioni sul software del driver

Il software del driver è un driver ASIO esclusivo che consente di riprodurre segnali audio dal computer.

I driver ASIO forniti sono per l'uso esclusivo sui controllori professionali DJ DENON. Disponibile sui modelli DN-MC6000/MC3000/MC2000/MC6000MK2.

- Inserire il CD-ROM "MC6000MK2 Resource Disc" in dotazione nel lettore del computer.
  - Pagina 7 del Manuale delle istruzioni del disco Resource
- Verificare che nella schermata del pannello di controllo del driver ASIO sia visualizzato MC6000MK2.

• Quando è visualizzata la schermata del pannello di controllo del driver ASIO, chiuderla prima di lanciare Serato DJ Intro.

 Se a sinistra di MC6000MK2 non è presente un segno di spunta, fare clic sul pulsante Enable affinché venga visualizzato un segno di spunta e il nome del dispositivo compaia in grassetto. Pagina 9 del Manuale delle istruzioni del disco Resource

- Inserire il "MC6000MK2 Resource disc" in dotazione nel computer e scaricare 3 Serato DJ Intro.
  - Scaricare il software Serato DJ Intro dalla pagina di download.

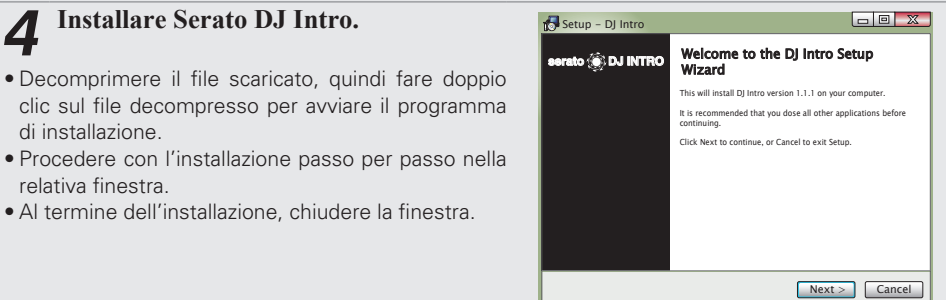

#### Per Mac OS

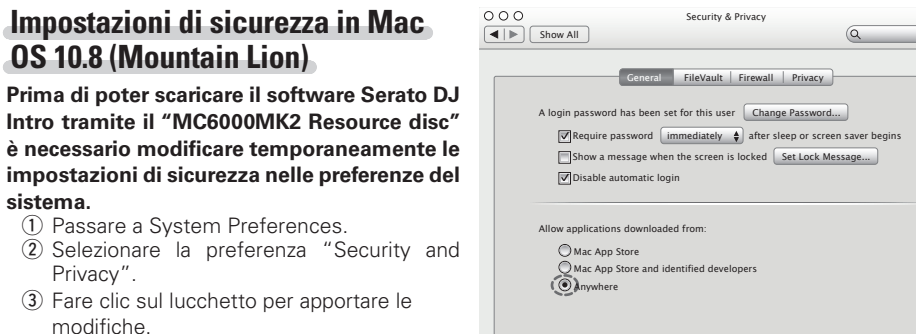

Inserire il "MC6000MK2 Resource disc" in dotazione nel computer e scaricare Serato DJ Intro. Scaricare il software Serato DJ Intro dalla pagina di download.

Advanced... ?

serato di intro

- Installare Serato DJ Intro. 2

④ Selezionare "Anywhere"

(5) Fare clic sul lucchetto.

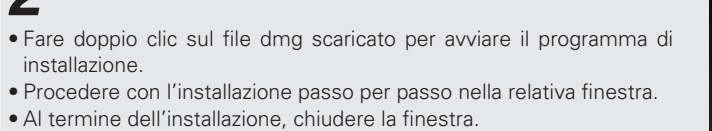

• Si consiglia di installare la versione più recente di Serato DJ Intro.

• L'ultima versione può essere scaricata gratis dal sito web di SERATO. • Per informazioni dettagliate sul metodo di impostazione e l'uso del software DJ, vedere il manuale di istruzioni fornito con il software DJ

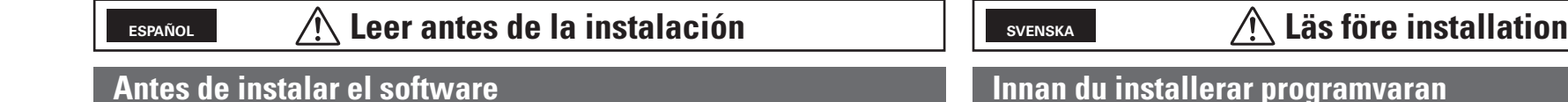

Para obtener la versión más reciente del software Serato DJ Intro, vaya al sitio web de Serato y descarque el software desde ahí. También se proporciona un enlace de descarga del software en el CD-ROM incluido.

• Genauere Informationen über die Einrichtung und Verwendung der DJ-Software finden Sie im

• El usuario es responsable de preparar el ordenador, los dispositivos de red y otros elementos del entorno de uso de Internet necesarios para realizar la conexión con Internet.

### Procedimiento de instalación

#### **Para Windows**

#### Acerca del software de controlador

Este software de controlador es un controlador exclusivo de ASIO que sirve para emitir señales de audio del ordenador.

• Las unidades ASIO son de uso exclusivo con los controladores de DJ DENON. Disponible con los modelos DN-MC6000/MC3000/MC2000/MC6000MK2

Inserte en el ordenador el CD-ROM suministrado "MC6000MK2 Resource Disc".

Página 7 del Manual del usuario del disco Resource

#### Compruebe que se muestra MC6000MK2 en la pantalla del Panel de control del controlador ASIO.

• Cuando visualice la pantalla del panel de control del controlador ASIO, ciérrela antes de iniciar Serato DJ Intro.

• Si no hay marca de verificación a la izquierda del MC6000MK2, haga clic en el botón Enable (Habilitar) para visualizar una marca de verificación y para visualizar el nombre del dispositivo en negrita. Página 9 del Manual del usuario del disco Resource

Inserte el "MC6000MK2 Resource disc" suministrado en el ordenador y descargue Serato DJ Intro.

Descargue el software Serato DJ Intro de la página de descargas.

Instale Serato DJ Intro. Setup - DI Int erato 厳 DJ INTRO • Descomprima el archivo descargado y, a continuación, haga doble clic en el archivo descomprimido para iniciar el instalador. • Siga todos los pasos indicados en la pantalla de instalación para completar el proceso. Una vez completada, cierre la pantalla de instalación. Para Mac OS

# Ajustes de seguridad de Mac OS 10.8 (Mountain Lion)

Para poder descargar el software Serato DJ Intro a través del "MC6000MK2 Resource disc", debe cambiar temporalmente los ajustes de seguridad en Preferencias del Sistema.

- ① Vaya a Preferencias del Sistema
- 2 Seleccione la preferencia "Security and Privacy"
- ③ Haga clic en el candado para realizar los cambios
- ④ Seleccione "Anywhere"
- 5 Haga clic en el candado.

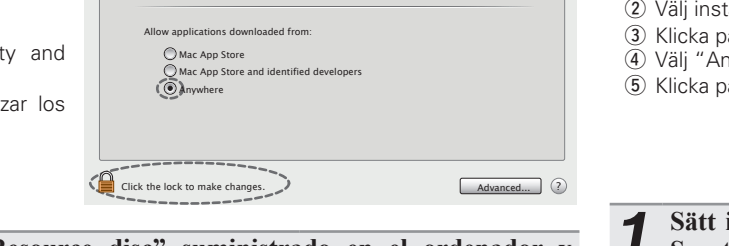

Security & Privac

General FileVault Firewall Privacy

Require password immediately \$ after sleep or screen save

n set for this user Change Password...

creen is locked Set Lock Message...

Next > Cancel

elcome to the Di Intro Setup

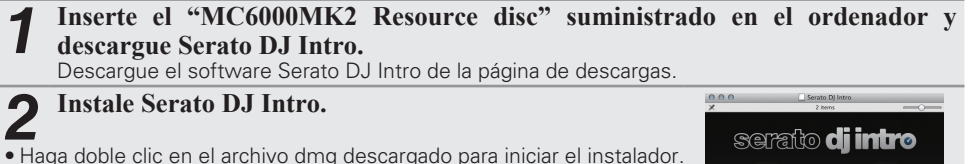

• Haga doble clic en el archivo dmg descargado para iniciar el instalador. • Siga todos los pasos indicados en la pantalla de instalación para completar el proceso.

• Una vez completada, cierre la pantalla de instalación.

Se recomienda utilizar la versión más reciente de Serato DJ Intro.

• La versión más reciente se puede descargar sin coste alguno desde el sitio web de SERATO. • Para obtener más información detallada sobre cómo configurar y usar el software de DJ, consulte el manual de instrucciones suministrado para el software de DJ.

För senaste versionen av programvaran Serato DJ Intro, besök Seratos webbplats och ladda ner programvaran därifrån. En nedladdningslänk för programvaran finns även på den medföljande CD-ROM-skivan.

 Användaren är ansvarig för att förbereda datorn, nätverksenheter och andra erfordrade delar för Internetanvändningsmiljö för en anslutning till Internet.

# Inställningsprocedur

# För Windows

#### Om drivrutinprogramvaran

#### Denna drivrutinprogramvara är en exklusiv ASIO-drivrutin för utmatning av ljudsignaler från datorn.

Medföljande ASIO drivrutiner är endast avsedda att användas på DENON DJ-kontrollenheter. Tillgängliga på DN-MC6000/MC3000/MC2000/MC6000MK2 modeller.

Sätt i den medföljande CD-skivan "MC6000MK2 Resource Disc" i datorn.

Sidan 7 i Resource-skivans Bruksanvisning

Überprüfen Sie, dass der MC6000MK2 im Bildschirm der Steuerkonsole des ASIO-Treibers angezeigt wird.

 Sollte der Einstellbildschirm für den ASIO-Treiber angezeigt werden, schließen Sie ihn, bevor Sie Serato DJ Intro starten.

• Wenn das Kontrollkästchen links neben dem MC6000MK2 nicht markiert ist, klicken Sie auf die Schaltfläche "Enable" (Aktivieren). Das Kontrollkästchen wird daraufhin aktiviert, und der Gerätename wird in fett angezeigt.

Sidan 9 i Resource-skivans Bruksanvisning

Sätt i den medföljande "MC6000MK2 Resource disc" i datorn och ladda ner Serato DJ Intro.

Ladda ner programvaran Serato DJ Intro från nedladdningssidan.

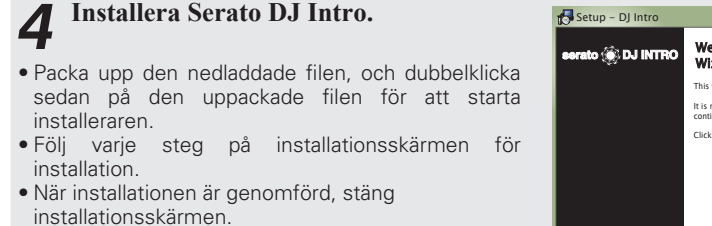

|          | 🛃 Setup – DJ Intro |                                                                              |
|----------|--------------------|------------------------------------------------------------------------------|
| elklicka | serato 🋞 DJ INTRO  | Welcome to the DJ Intro Setup<br>Wizard                                      |
|          |                    | This will install DJ Intro version 1.1.1 on your computer.                   |
| Starta   |                    | It is recommended that you dose all other applications before<br>continuing. |
| en för   |                    | Click Next to continue, or Cancel to exit Setup.                             |
|          |                    |                                                                              |
|          |                    |                                                                              |
|          |                    |                                                                              |
|          |                    | Next > Cancel                                                                |

Advanced... ?

serato **di intro** 

## För Mac OS

| Säkerhetsinställningar i Mac OS<br>10.8 (Mountain Lion)                                                                                                    | O O O Show All                                                                                                    | Security & Privacy                                                                                                    |
|----------------------------------------------------------------------------------------------------|----------------------------------------------------------------------------------------------------|----------------------------------------------------------------------------------------------------|
| <ul> <li>Innan du kan hämta programmet Serato DJ<br/>Intro med "MC6000MK2 Resource disc" måste<br/>du temporärt ändra säkerhetsinställningarna<br/>i systeminställningarna.</li> <li>① Gå till systeminställningarna.</li> <li>② Välj inställningen "Security and Privacy".</li> <li>③ Klicka på låset för att göra ändringar.</li> <li>④ Välj "Anywhere".</li> <li>⑤ Klicka på låset.</li> </ul> | A login password has be<br>Require password<br>Show a message<br>Disable automatik<br>Allow applications down<br>Mac App Store a<br>Mac App Store<br>Mac App Store a | The Vault Frewall Privacy         en set for this user Change Password         s immediately and the sleep or screen saver begins         when the screen is locked Set Lock Message         c login         oaded from:         id identified developers |
|                                                                                                    |                                                                                                    |                                                                                                    |

Click the lock to make changes.

Sätt i den medföljande "MC6000MK2 Resource disc" i datorn och ladda ner Serato DJ Intro. Ladda ner programvaran Serato DJ Intro från nedladdningssidan.

- 2 Installera Serato DJ Intro.
- Dubbelklicka på den nedladdade dmg-filen för att starta installeraren.

 Följ varje steg på installationsskärmen för installation. När installationen är genomförd, stäng installationsskärmen.

Du rekommenderas att använda den senaste versionen av Serato DJ Intro.

• Den senaste versionen kan laddas ner gratis från SERATOS hemsida

• För detaljerad information om inställningar och användning av DJ-mjukvaran, se den medföljande instruktionsmanualen för DJ-mjukvaran

最新版の Serato DJ Intro は Serato のウェブサイトにアクセスしてダウンロードしてくだ さい。ソフトウェアのダウンロードリンクは、付属の CD-ROM にも収録されています。 ●インターネットの接続に必要なパソコン、ネットワーク機器、その他のインターネット利 用環境はお客様でご用意ください。

/穴 インストール前にお読みください

# セットアップ手順

日本語

#### Windows のとき

### ドライバソフトウェアについて

ソフトウェアをインストール前に

本ドライバソフトウェアは、パソコンからの音声を出力するための専用 ASIO ドライバです。 ・付属のASIO ドライバ(DENON DJ ASIO for DJ Controller)は、DENON DJコントローラ専用です。 DN-MC6000/MC3000/MC2000/MC6000MK2 で使用できます。

付属の"MC6000MK2 Resource Disc"をパソコンに入れる。 C Resource disc 取扱説明書の7ページ

#### 2 ASIO ドライバのコントロールパネル画面上に MC6000MK2 が表示されて いることを確認する。

• ASIO のコントロールパネル画面が表示されている場合は、Serato DJ Intro をスタートする前にコン トロール画面を閉じてください。

• MC6000MK2 の左側にチェックマークが表示されていない場合は、"Enable" ボタンをクリックする とチェックマークが表示され、デバイス名が太字になります。

Resource disc 取扱説明書の9ページ

#### 3 付属の"MC6000MK2 Resource Disc"をパソコンに入れ、Serato DJ Intro をダウンロードする。

ダウンロードページから Serato DJ Intro ソフトウェアをダウンロードします。

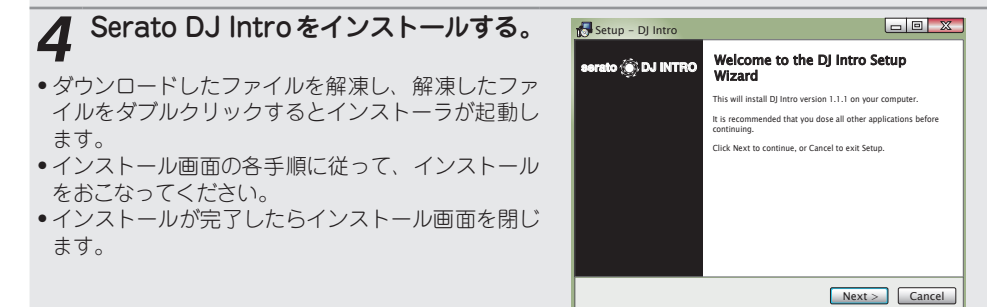

# Mac OS のとき

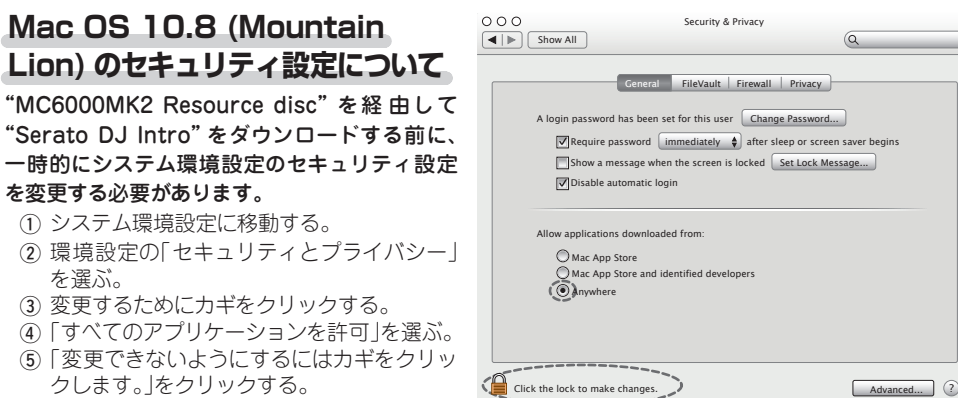

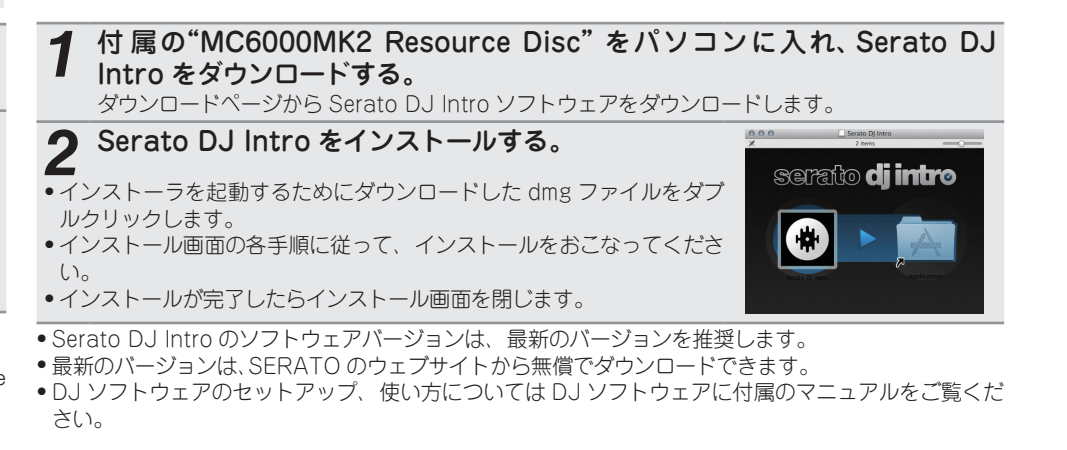

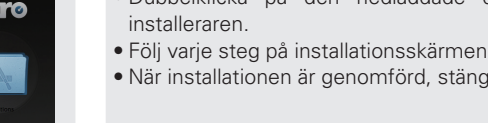